## **Change Password – TC Computer Method**

This article will walk you through changing your current password *before* it expires using a campus machine. You will need to be able to login to your account to perform these steps.

1. While logged-in on a campus machine, **press and hold** the following keys:

| Esc   | ~ 、  | ļ | 1 | @   | 2 | # | 3 | \$ | 4 | % 5 | 5 | ^ ( | 6 | <sup>&amp;</sup> - | 7 | * | 8   | (  | 9   | ) | 0 | - | - +             | =    | $\otimes$ |     | Home    | PgUp  | Nav   |
|-------|------|---|---|-----|---|---|---|----|---|-----|---|-----|---|--------------------|---|---|-----|----|-----|---|---|---|-----------------|------|-----------|-----|---------|-------|-------|
| Tab   | q    |   | w |     | e |   | r |    | t |     | у |     | u |                    | i |   | 0   |    | р   |   |   | [ | }]              | 1    | 3         | Del | End     | PgDn  | Mv Up |
| Caps  |      | а |   | s   |   | d |   | f  |   | g   | ł | h   | j | j                  |   | k |     | I. |     |   |   |   | , <sup>Er</sup> | nter |           |     | Insert  | Pause | Mv Dn |
| Shift |      |   | z |     | x |   | с |    | v |     | b |     | n |                    | m |   |     |    |     |   |   | / | ^               | Shi  | ft        |     | PrtScn  | ScrLk | Dock  |
| Fn 1  | Ctrl |   | • | Alt |   | 2 | ) |    |   |     |   |     |   |                    |   |   | Alt |    | Ctr | I | < |   | $\sim$          | >    |           | •   | Options | Help  | Fade  |

a. Ctrl + Alt + Delete (or DEL)

2. Click Change a password

| Lock            |    |      |
|-----------------|----|------|
| Switch user     |    |      |
| Sign out        |    |      |
| Change a passwo | rd |      |
| Task Manager    | _  |      |
|                 |    |      |
| Cancel          |    |      |
|                 |    |      |
|                 |    |      |
|                 |    |      |
|                 |    | FG O |

3. Enter your **current password** in the **Old password** field.

- 4. Enter your **new password** in the **New password** and **Confirm password** fields.
  - a. Refer to the bottom of this article for **Password Requirements**.

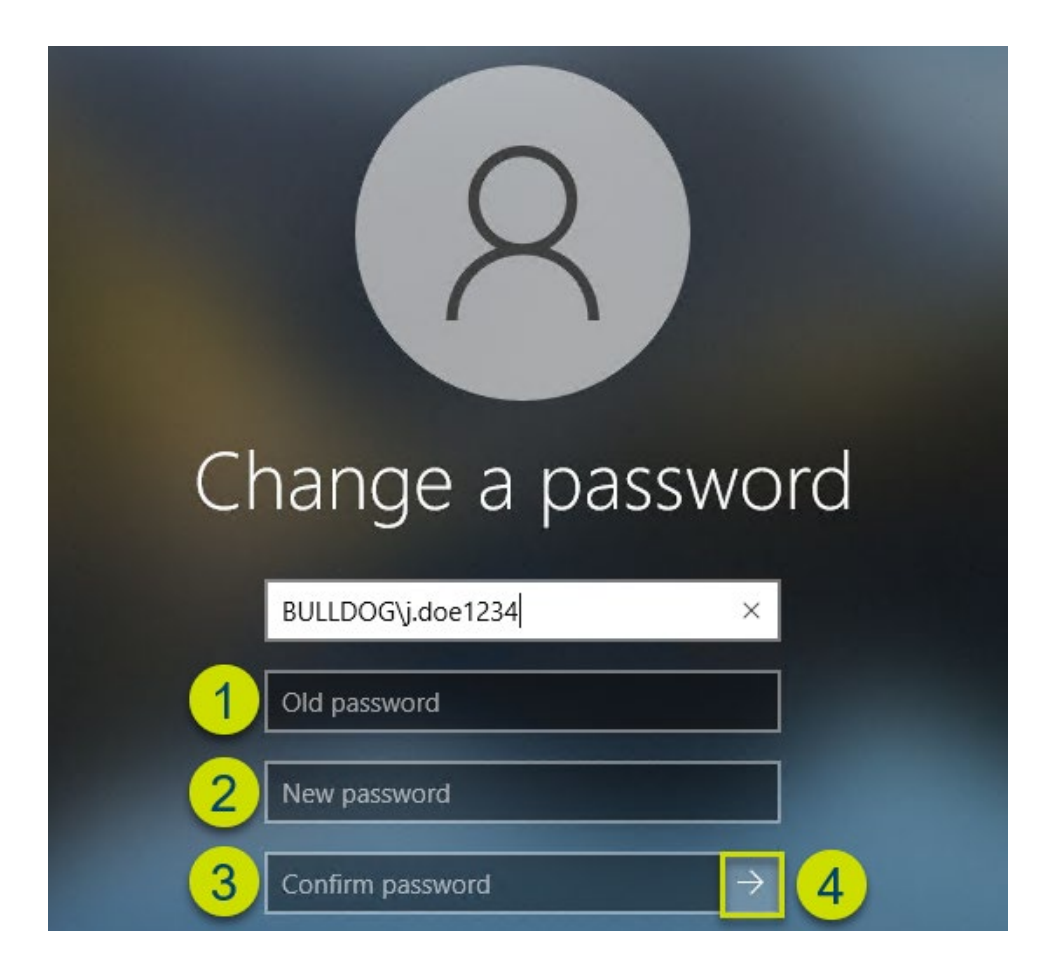

## **Password Requirements**

## **For Students**

- Minimum length of 8 characters
- Must contain 3 of the 4 character types: uppercase letter, lowercase letter, number, or special character
- Do not re-use a password, our system remembers the last 24 passwords
- The password cannot contain any part of your name
- Passwords expire every 91 days